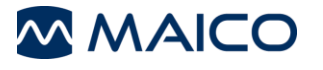

# À PROPOS DE CE GUIDE RAPIDE

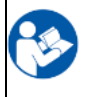

Ce guide rapide n'a pas pour vocation de remplacer le manuel d'utilisation. Il est obligatoire de lire la totalité du manuel d'utilisation avant d'utiliser l'appareil !

Certaines des fonctions suivantes peuvent varier en fonction des paramètres spécifiques choisis.

# 2 PREPARATION AU TEST

### Une pièce silencieuse est préférable pour un dépistage d'audition.

✓ Arrêtez les conversations, arrêtez les téléviseurs et autres sources de bruit acoustique, fermez la porte pour exclure le bruit extérieur.

### Est-ce le bon moment ?

- ✓ Plus vous pouvez attendre pour effectuer le dépistage sur un nouveau-né, plus il y aura de chances d'obtenir un résultat « *Réussite* ». Évitez de tester dans les 12 heures qui suivent la naissance.
- ✓ Le dépistage est particulièrement efficace quand le bébé vient d'être allaité et dort confortablement.

### Installer l'embout sur la sonde standard de l'OAE ou sur le SnapPROBE™

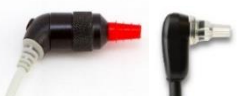

- ✓ Assurez-vous que la sonde et tous ses composants sont dans un état propre.
- ✓ Choisissez un embout jetable adapté au conduit auditif du patient.
- ✓ Connectez l'embout à la sonde.

### Insérez la sonde avec l'embout dans l'oreille

- ✓ Placez fermement l'embout dans le conduit auditif du bébé.
  - ✓ Vérifiez que l'embout est suffisamment enfoncé pour ne pas tomber trop facilement.

## 3 PREPAREZ L'APPAREIL

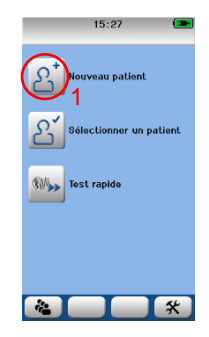

# Allumez l'appareil

 ✓ Appuyez sur le bouton marche-arrêt de l'easyScreen pour l'allumer.

# Saisissez un nouveau client ✓ Touchez le bouton *Nouveau* patient S pour ouvrir un

écran de saisie de données (1).

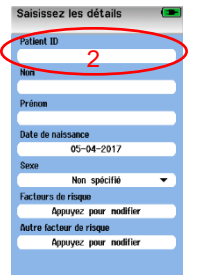

\_\_\_\_¥\_\_(►

### Saisissez les informations du patient

- Touchez les champs pour saisir les informations du patient.
- ✓ Vous devez saisir un ID patient pour enregistrer le patient (2).
- Touchez la touche de fonction *Test* une fois que les champs souhaités ont été remplis (3).

### 4 DEBUTEZ LE DEPISTAGE

# Choisissez l'oreille

✓ Quand l'écran de test s'affiche, touchez le bouton Oreille <sup>™</sup> jusqu'à ce qu'il affiche le symbole de l'oreille que vous souhaitez tester. Rouge = Droite. Bleu = Gauche. (4).

# Le bébé est-il prêt ?

✓ Attendez pour commencer le test que le bébé soit installé confortablement et calme.
Débutez le dépistage

✓ Touchez la touche de fonction *Test* **D** pour commencer le dépistage (5).

Ð

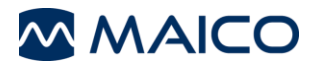

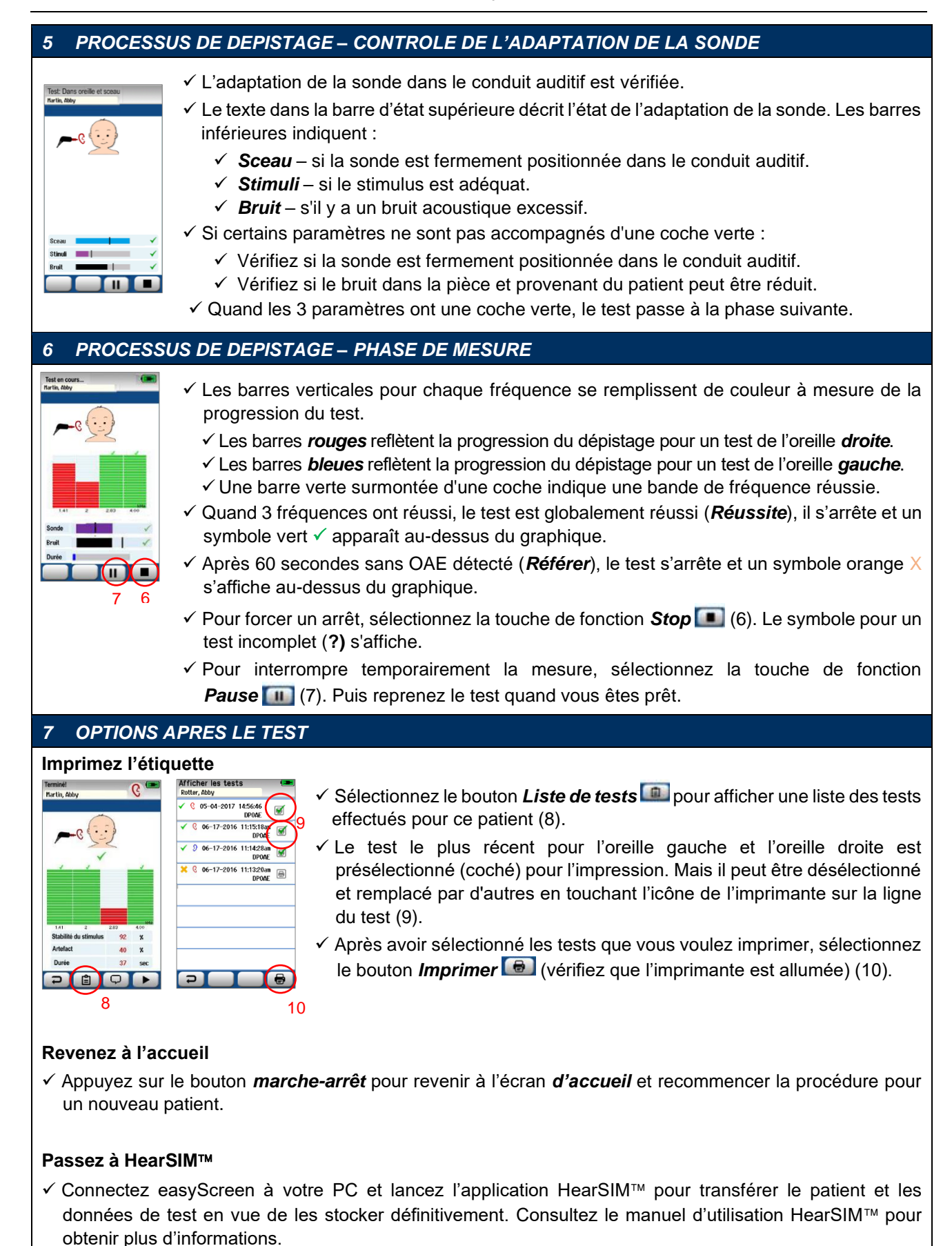

Pour obtenir un complément d'information, contactez votre distributeur local ou MAICO Diagnostics GmbH, Sickingenstr. 70-71, 10553 Berlin, Allemagne Tél. : +49 30 70 71 46-50 • Fax : +49 30 70 71 46-99 • E-mail : sales@maico.biz • Internet : www.maico.biz